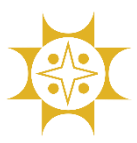

### "Customs Duty Payment using Sonali eSheba App" User Manual

Please download Sonali eSheba app from Google Play Store/App Store. Now open Sonali eSheba app. You will see the following screen.

Please select 'Customs Duty'.

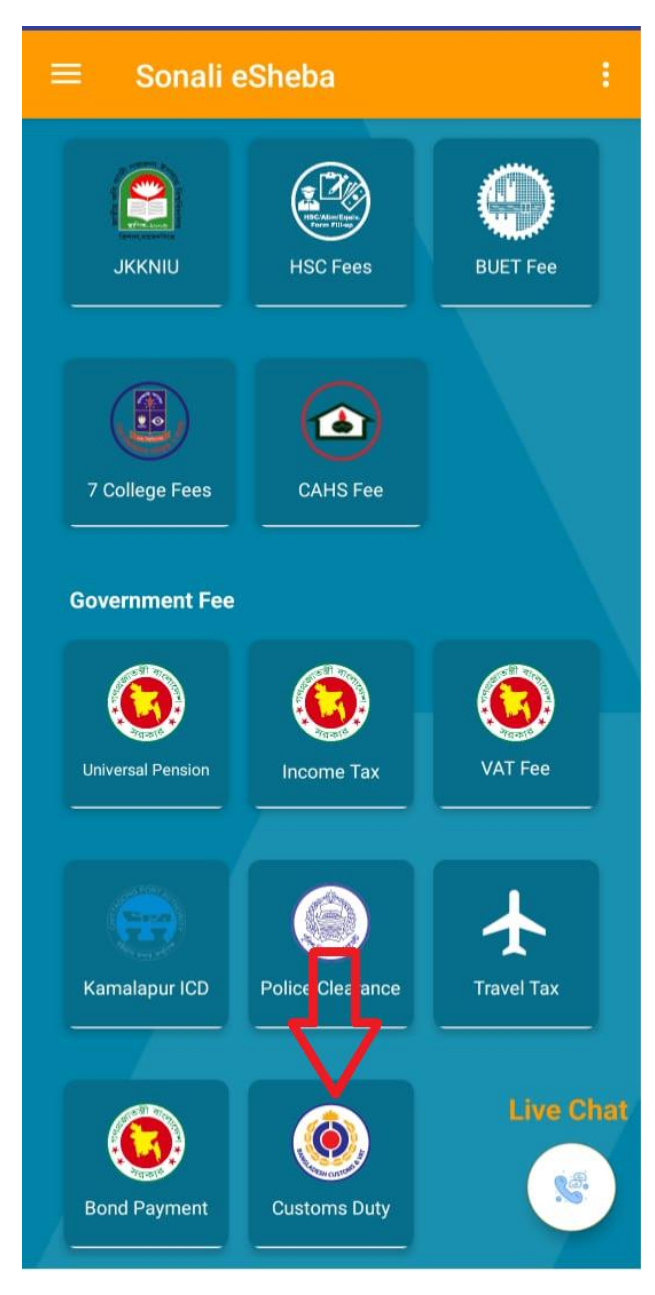

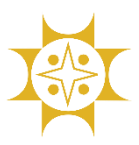

Developed By: IT Division (Business IT), Sonali Bank PLC.

After entering Customs Office, Registration Year, Reg. No/Bill of Entry, Declarant Code/AIN, Mobile No, Amount and Captcha, please tap the '**Verify**' button.

### **Customs Duty Payment**

Customs Office\*

101-Dhaka Customs House

Registration Year\*

 $\sim$ 

2024

Reg. No/Bill of Entry\*

Declarant Code/AIN\*

60311001

Mobile No\*

8888

04747722102

CNF Mobile No

Email

Amount\*

505

In Words

Five Hundred Five taka only.

Captcha\*

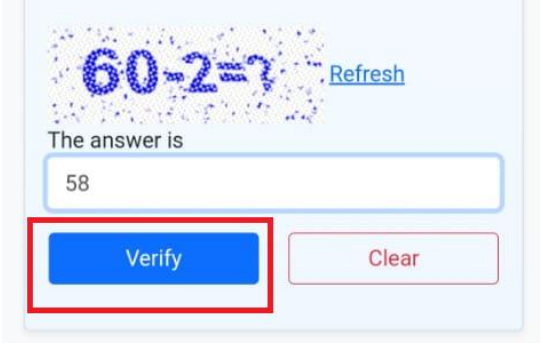

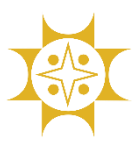

Developed By: IT Division (Business IT), Sonali Bank PLC.

If information is valid, then a review page will be shown. For payment, please tap the **'Payment'** button and if you want to edit some data then please tap the **'Edit'** button.

### Please review your information.

Customs Office 101 Registration Year 2024 Reg. No/Bill of Entry 8888

Declarant Code/AIN

60311001

Mobile No

CNF Mobile No

Email

Amount

505.00

In Words

Edit

Five Hundred Five taka only.

Payment

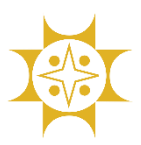

Developed By: IT Division (Business IT), Sonali Bank PLC.

# After tapping Payment button, Sonali Payment Gateway (**SPG**) will be shown.

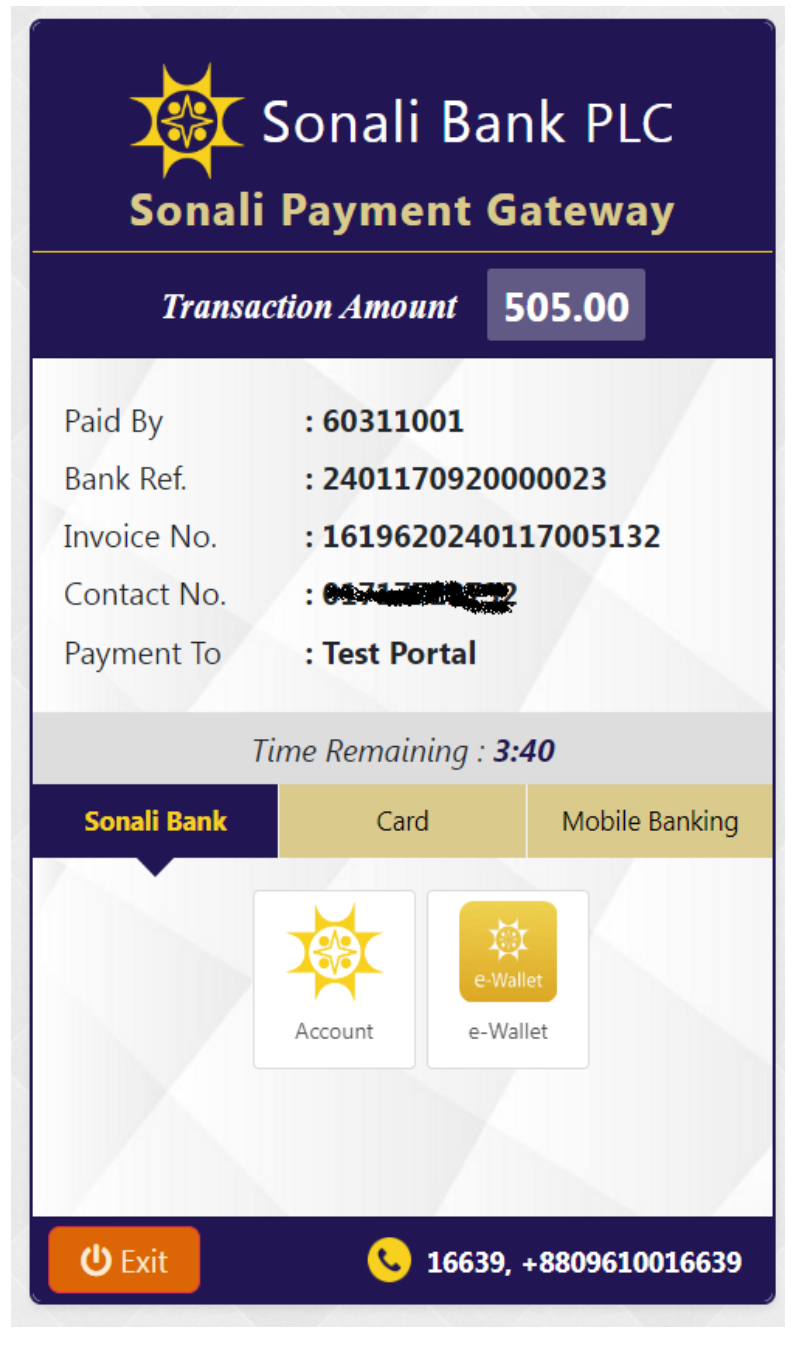

There are many payment option in SPG. You can pay any using any payment mode.

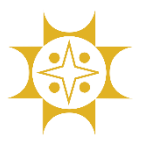

Developed By: IT Division (Business IT), Sonali Bank PLC.

Here we have shown Sonali Account mode as an example.

After tapping **Account**, there is a confirmation pop up with processing charge  $(2^{nd} picture)$ .

| Sonali Bank PLC                                    |                                                               | nk PLC<br>ateway  | Sonali Payme            | Sonali Bank PLC<br>Sonali Payment Gateway |  |  |
|----------------------------------------------------|---------------------------------------------------------------|-------------------|-------------------------|-------------------------------------------|--|--|
| Transaction Amount 505.00                          |                                                               | 505.00            |                         |                                           |  |  |
| Paid By<br>Bank Ref.<br>Invoice No.<br>Contact No. | : 60311001<br>: 24011709200<br>: 16196202401<br>: 01717604222 | 00023<br>17005132 |                         |                                           |  |  |
| Payment To                                         | : Test Portal                                                 |                   | Mode                    | Account                                   |  |  |
| 7                                                  | Γime Remainina : <b>3</b> :                                   | -40               | Main Amount             | 505.00                                    |  |  |
| Sonali Bank                                        | Card                                                          | Mobile Banking    | Processing Fees         | 5.75                                      |  |  |
|                                                    | Account                                                       | llet              | Total Amount<br>Confirm | 510.75<br>Back                            |  |  |
| <b>ن</b> Exit                                      | <mark>ৎ</mark> 16639,                                         | +8809610016639    | ن Exit                  | 16639, +8809610016639                     |  |  |

Please enter your bank account information (account no, account name and mobile no.) and tap the '**Next**' button ( $1^{st}$  picture). An OTP is sent to your registered mobile number. Please put this OTP and tap the '**Confirm Payment**' button ( $2^{nd}$  picture).

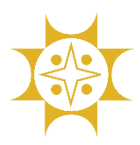

# **Sonali eSheba App** Developed By: IT Division (Business IT), Sonali Bank PLC.

| Sonali Bank PLC                                               |                                                           |  |  |  |
|---------------------------------------------------------------|-----------------------------------------------------------|--|--|--|
| Total An                                                      | nount 510.75                                              |  |  |  |
| Bank Ref.<br>Contact No.<br>Transaction Amt<br>Processing Fee | : 2401170920000023<br>: 01717722732<br>: 505.00<br>: 5.75 |  |  |  |
| Αссоι                                                         | unt Information                                           |  |  |  |
| Account No.<br>Account Name<br>Mobile No.                     | 1234567801011<br>A<br>d1111111111                         |  |  |  |
| ပံ Exit                                                       | <b>&amp;</b> 16639, +8809610016639                        |  |  |  |

| Sonali Bank PLC<br>Sonali Payment Gateway                     |                                  |                                       |                   |  |  |
|---------------------------------------------------------------|----------------------------------|---------------------------------------|-------------------|--|--|
| Total Amo                                                     | unt                              | 510.75                                |                   |  |  |
| Bank Ref.<br>Invoice No.<br>Transaction Amt<br>Processing Fee | : 240<br>: 161<br>: 505<br>: 5.7 | 0117092000<br>1962024011<br>5.00<br>5 | 00023<br>17005132 |  |  |
| One Time Password                                             |                                  |                                       |                   |  |  |
| OTP Resend                                                    |                                  |                                       |                   |  |  |
| <b>ن</b> Exit                                                 | 0                                | 16639, +880                           | 9610016639        |  |  |

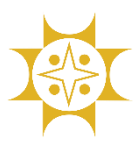

Developed By: IT Division (Business IT), Sonali Bank PLC.

After successful payment, a voucher will be generated. Here is the voucher. Please print the voucher.

| BANGLADESH CUSTOMS<br>CUSTOMS DUTY PAY SLIP (CUSTOMER COPY)                                        |                           |                       |                             |  |  |
|----------------------------------------------------------------------------------------------------|---------------------------|-----------------------|-----------------------------|--|--|
| Declarant Code/AIN                                                                                 | : 60311001                | Bank Tran Id.         | : 2402010920000076          |  |  |
| Customs Office                                                                                     | : 101                     | Reference             | : 1619620240201005143       |  |  |
| Registration Year                                                                                  | : 2024                    | Date                  | : 01/02/2024                |  |  |
| Reg. No/Bill of Entry                                                                              | : 8888                    | Cust Ref No           | :                           |  |  |
| Mobile                                                                                             | :0.000                    | Amount (BDT)          | : 505.00                    |  |  |
|                                                                                                    | In Words : Five           | Hundred Five Tak      | ca Only.                    |  |  |
| This Voucher has been ger                                                                          | nerated electronically. N | No Signature required | Powered by Sonali Bank PLC. |  |  |
| BANGLADESH CUSTOMS<br>CUSTOMS DUTY PAY SLIP (OFFICE COPY)                                          |                           |                       |                             |  |  |
| Declarant Code/AIN                                                                                 | : 60311001                | Bank Tran Id.         | : 2402010920000076          |  |  |
| Customs Office                                                                                     | : 101                     | Reference             | : 1619620240201005143       |  |  |
| Registration Year : 2024                                                                           |                           | Date                  | : 01/02/2024                |  |  |
| Reg. No/Bill of Entry :8888                                                                        |                           | Cust Ref No           | :                           |  |  |
| Mobile                                                                                             | Colorado anti-            | Amount (BDT)          | : 505.00                    |  |  |
| In Words : Five Hundred Five Taka Only.                                                            |                           |                       |                             |  |  |
| This Voucher has been generated electronically. No Signature required. Powered by Sonali Bank PLC. |                           |                       |                             |  |  |

#### **Verify Customs Duty:**

You can check your customs payment from 'Verify Customs Duty' menu.

| Hom                 | e ·            |                           |             |             |        |
|---------------------|----------------|---------------------------|-------------|-------------|--------|
| Payn                | nent           |                           |             |             |        |
| Verif               | y Custo        | ms Duty                   |             |             |        |
| Man                 | ual            |                           |             |             |        |
| Abou                | ıt             |                           |             |             |        |
| Verif               | y Cus          | toms Duty                 |             |             |        |
| Custo               | ms Offi        | ce*                       |             |             |        |
| 301-0               | Custom H       | House,Chittage            | ong         |             | ~      |
| Reg N               | lo*            |                           |             |             |        |
| 1060                | 88             |                           |             |             |        |
| Reg Y               | ear*           |                           |             |             |        |
| 2024                |                |                           |             |             | ~      |
|                     |                | Review S                  | tatus       |             |        |
| Date                | Office<br>Code | Declarant<br>Code         | Reg No      | Reg<br>Year | Mobile |
| 16-<br>Jan-<br>2024 | 301<br>Status  | 301154222<br>: Successful | 106088<br>I | 2024        | 01730: |